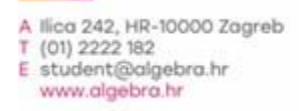

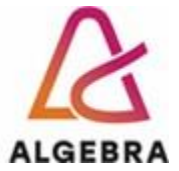

KATEDRA ZA OPERACIJSKE SUSTAVE

# Administracija operacijskih sustava

# Lab 05 – Uvod u PowerShell

© Vedran Dakić, Visoko učilište Algebra Zagreb, 2019.

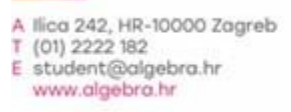

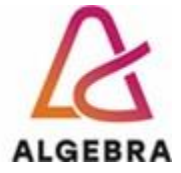

## rev 4.2. **Sadržaj**

| Uvod                   | . 2 |
|------------------------|-----|
| Osnovne radnje         | . 2 |
| Pipeline operator      | . 3 |
| Varijable              | . 3 |
| Active Directory modul | . 4 |

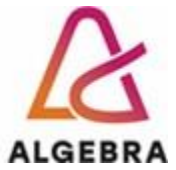

### Uvod

U današnjoj ćemo se vježbi upoznati s PowerShell jezikom. PowerShell je objektno orijentirani jezik za automatizaciju administracije Windows i Linux sustava (poslužiteljskih i klijentskih). PowerShell se može koristiti putem **CLI** (eng. *Command Line Interface*) i **GUI** (eng. *Graphical Users Interface*) sučelja:

- CLI: osnovno sučelje za korištenje PowerShella. Iskustveno je potpuno isto kao i klasičan Command Prompt (zapravo, na njemu je i baziran). PowerShell u ovom načinu rada ima punu funkcionalnost te je iz njega moguće koristiti sve dostupne naredbe koje se mogu protezati u više redaka. Mana ovog sučelja su minimalne mogućnosti oblikovanja koda i prilagodbe samog okruženja.
- GUI: drugi naziv za ovo okruženje je ISE (eng. Integrated Scripting Environment). Vizualno je slično krnjoj inačici razvojnih alata poput Visual Studija i sl. U ISE načinu rada nije moguće koristiti sve naredbe niti se one mogu nalaziti u više redaka. Primjerice, naredba Start-Transcript koja sve upisane naredbe pohranjuje u tekstualnu datoteku se iz ovog načina rada ne može koristiti. Ipak, važna prednost ovog okruženja je u njegovim mogućnostima za unos naredbi i prilagodbu. Primjerice, u ISE okruženju postoji dobro poznati IntelliSense alat koji značajno olakšava rad. Ipak, ovo sučelje ćete prvenstveno koristiti prilikom izrade skripti.

Opišimo infrastrukturu koju ćemo koristiti:

- **SERVERDC**: domenski kontroler domene racunarstvo.edu. Na njemu ćemo pisati PowerShell naredbe.
- **SERVER1**: računalo na kojem ćemo na kraju napraviti instalaciju nove domene korištenjem PowerShell naredbe.

Ovime završava današnji uvod i možemo početi s vježbom.

#### **Osnovne radnje**

- 1. Na SERVERDC računalu pokrenite instalaciju racunarstvo.edu domene. Zabilježite Powershell naredbu za instalaciju za kasniji zadatak.
- 2. Dodajte CLI1 računalo u racunarstvo.edu domenu.
- 3. Pokrenite Windows PowerShell i podesite: Font Consolas 14, Screen Text bijela, Screen Background crna.
- 4. Upišite naredbu Start-Transcript C:\Lab05.txt

Od ovog trenutka sve naredbe koje upišete (točne ili netočne) se pohranjuju u datoteku C:\Lab05.txt, dok ne zatvorite PowerShell prozor ili dok ne upišete naredbu **Stop-Transcript**.

Pokrenite sljedeće naredbe:

- 1. Upišite naredbu Get-Command \*name\*
- 2. Upišite naredbu help Rename-Computer -Full
- 3. Na **SERVER1** upišite naredbu **Rename-Computer** i promjenite ime u **SERVER3** 4. Upišite naredbu **Restart-Computer** i naknadno provjerite naredbom **hostname**
- 5. Na SERVERDC Pokrenite Windows PowerShell ISE kao Administrator.
- 6. U desnom oknu provjerite što je dostupno sa riječi connection u nazivima naredbi.

2

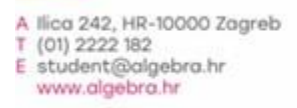

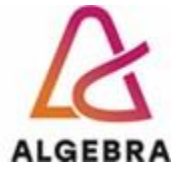

- 7. Kliknite na naredbu **Test-Connection** i testirati dostupnost **SERVER3** računala 8. Testirajte naredbe **Get-Service**, **Get-NetNeighbor i Get-NetAdapter**
- 9.Zatvorite ISE prozor.

#### **Pipeline operator**

Operator | (engl. *Pipeline*) služi prosljeđivanju naredbe kao argument drugoj naredbi, odnosno, komandletu. Neke naredbe nužno zahtijevaju ulazni argument.

Prikažite PowerShell konzolu.

- Upišite naredbu ipconfig | Out-File C:\Ippostavke.txt i provjerite sadržaje nove datoteke.
- 2. Upišite naredbu Get-Date | Get-Member. Što to prikazuje?
- 3. Upišite naredbu Get-Help Select-Object. Uočite parametar Property.
- 4. Upišite naredbu Get-Date | Select-Object -Property Year
- 5. Upišite naredbu Get-Hotfix | Get-Member
- 6. Upišite naredbu Get-Hotfix | Select-Object -Property Description,HotFixID
- 7. Upišite naredbu Get-Hotfix | Sort-Object -Property Description
- 8. Upišite naredbu Get-Hotfix | Select-Object -Property Description,HotFixID | Sort-Object -Property Description | Out-File C:\hotfix.txt
- 9. Provjerite sadržaj.
- 10. Upišite naredbu **cls**

#### Varijable

PowerShell koristi varijable kao i bilo koji drugi programski jezik. Varijable služe kao privremeni spremnik za razne objekte, a definiraju se pomoću znaka \$ nakon kojeg slijedi ime varijable. Vrijednost varijable se može postaviti direktno ili pomoću neke od naredbi.

- 1. Upišite naredbe:
  - a. **\$X1=100**
  - b. **\$X1**
  - c. **\$X2=100**
  - d. **\$X1\*\$X2**
- 2. Upišite naredbu **\$datum=Get-Date**
- 3. Upišite naredbu **\$datum**
- 4. Upišite naredbu **\$procesi=Get-Process**
- 5. Get-Process | Get-Member
- 6. \$tekst=\$procesi[0].ProcessName
- 7. Provjerite razliku u sadržaju varijabli \$tekst1='Prvi proces je \$tekst' i \$tekst2="Prvi proces je \$tekst."
- 8. Koja je razlika u izvršavanju **\$tekst3="Prvi proces je \$procesi[0].ProcessName."** i

© Vedran Dakić, Visoko učilište Algebra

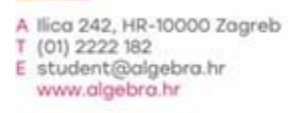

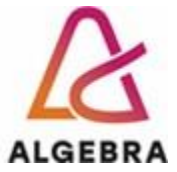

#### \$tekst3="Prvi proces je \$(\$procesi[0].ProcessName)."

Pomoću varijabli možemo efikasno filtrirati ispis. Demonstrirajmo na primjeru servisa:

- 1. Upišite naredbu Get-Service
- 2. Upišite naredbu Get-Service | Where-Object {\$\_.status -eq ,,stopped"}
- □ **\$\_.status:** predstavlja objekt koji se putem | operatora dostavio naredbi **Where-Object**. Kod ovakvog prosljeđivanja parametara nužno je koristiti sintaksu **\$\_**.ImeParametra

#### **Active Directory modul**

- 1. Upišite naredbu Get-Help Get-ADOrganizationalUnit
- 2. Get-ADOrganizationalUnit -Filter \*
- 3. Get-Help New-ADComputer
- Upišite naredbu
   New-ADComputer -Name SERVER2 -Path "ou=Racunala,dc=Racunarstvo,dc=edu" -Enabled \$True
- 1. Upišite naredbu Get-Help New-ADUser
- 2. Upišite naredbu

```
New-ADUser -Name "Ivan Tonić" -AccountPassword (ConvertTo-
SecureString "Pa$$w0rd" -AsPlainText -Force) -
CannotChangePassword $true -Enabled $true -PasswordNeverExpires
$true -Path "ou=Korisnici,dc=racunarstvo,dc=edu" -
SamAccountName ivan.tonic -UserPrincipalName
ivan.tonic@racunarstvo.edu
```

- 1. Na CLI računalu pokrenuti Enable-PsRemoting Force
- 2. Naredba se mora uspješno izvršiti.
- 3. Prebacite se na računalo **SERVERDC**.
- 4. Upišite naredbu Enter-PSSession -ComputerName CLI
- 5. Testirajte udaljeni rad nekom naredbom

Ugasite **SERVERDC** te na **SERVER1** računalu pokrenite instalaciju i konfiguraciju ADDS-a korištenjem PowerShell-a. Kreirajte domenu vspr**.edu.** 

Unutar **OU=Marvel** kreirati sve korisnike iz CSV datoteke **marvel-users-sorted.csv**. Datoteka je dostupna u direktoriju data kada se na računalo kao CDROM spoji AOS1.iso datoteka koja je smještena na slijedećoj lokaciji:

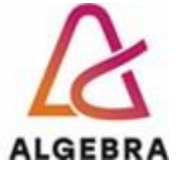

- - > 🗅 .sdd.sf
  - > 🗋 \_CentOS
  - > Debian
  - > 🗅 \_ISO
  - > 🗋 \_Microsoft\_App
  - > 🖰 \_Microsoft\_OS
  - > 🗀 \_RedHat
  - > 🖰 \_Ubuntu
  - > 🗀 \_VMware
  - > 🗅 AOS
  - > 🗅 AOS-OLD
  - > 🖻 KS-OLD